## Instructions for using NOAA's <u>Weather and Climate Toolkit (WCT)</u> for visualizing the NOAA Atlas 14 CONUS product

The WCT can be downloaded from here: <u>https://www.ncdc.noaa.gov/wct/install.php</u>. Once installed, follow the steps below to load the merged dataset.

1. Open WCT. Once the program is open, select "Data > Load Data" from the top menu.

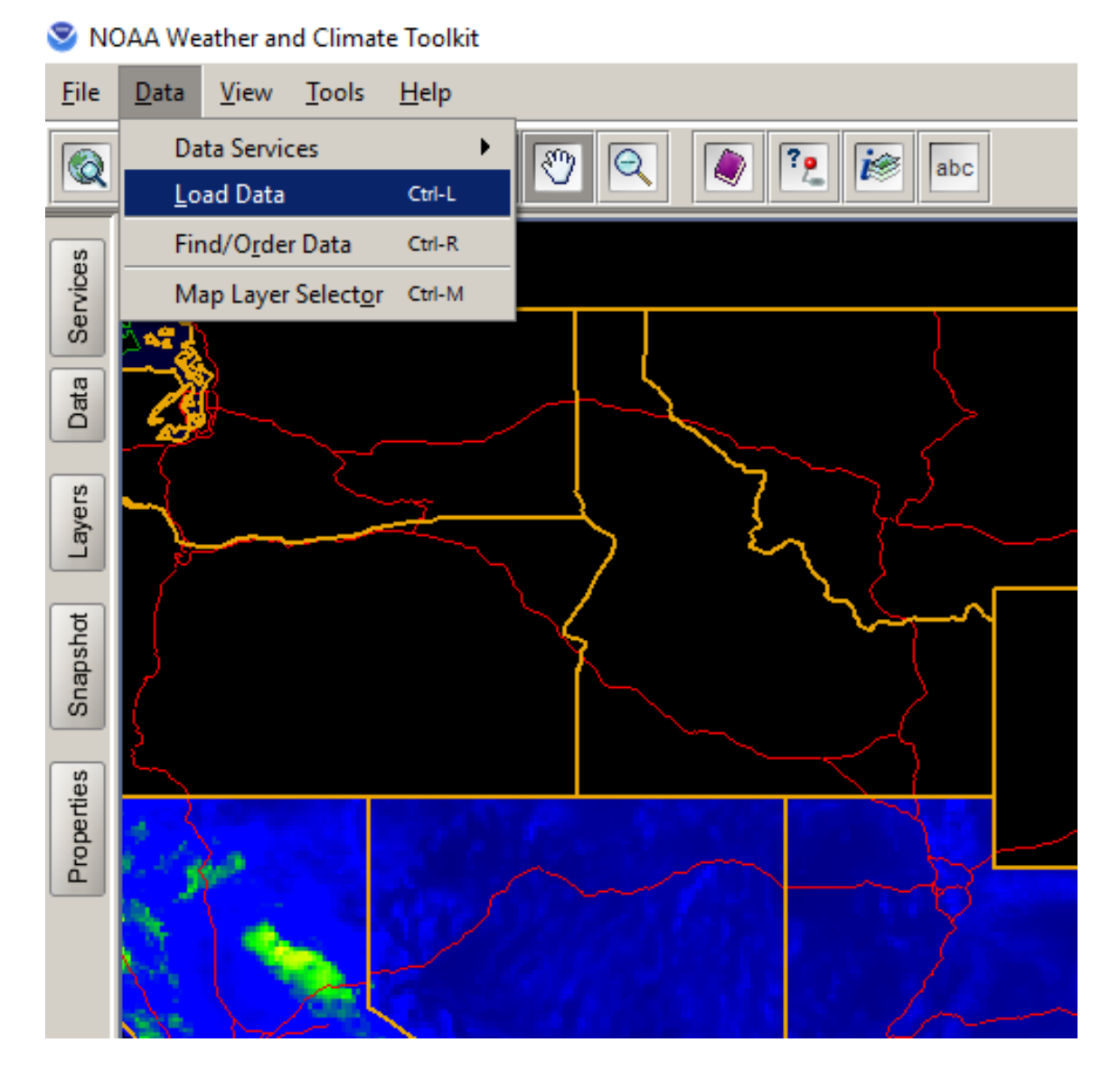

- 2. Navigate to the "THREDDS Catalog" tab, enter in our dataset's THREDDS Catalog URL (<u>https://hdsc.nws.noaa.gov/thredds/catalog.html?dataset=NA14CONUS</u>) and click "List Files." There will be two choices:
  - a. OPeNDAP Access, which allows sub-setting;
  - b. HTTP Access, which downloads the entire dataset.

| S Data Selector                                                                                                    | ×                                                                                                    |
|----------------------------------------------------------------------------------------------------|----------------------------------------------------------------------------------------------------|
| $igstar{}$ Find Data $igstar{}$ NOAA Big Data $igstar{}$ Local Disk $igstar{}$ URL Directory $igstar{}$ Single File $igstar{}$ THREDDS                                         | S Catalog $\langle$ NCEI/CLASS Order $\langle$ Favorites $\rangle$                                                                                                    |
| Access to Data Stored in a THREDDS Data Server                                                                                                    |                                                                                                    |
| Enter THREDDS Catalog URL https://hdsc.nws.noaa.gov/thredds/catalog.xml?dataset=NA14CONUS                                                                                      |                                                                                                    |
| List Files                                                                                                    |                                                                                                    |
| Back Root                                                                                                    | Save Copy Link Browse                                                                                                    |
| O NOAA Atlas 14 CONUS Data Set                                                                                                    | Icon Legend                                                                                                    |
| NOAA Atlas 14 CONUS Data Set                                                                                                    | <ul> <li>= Directory</li> <li>= OPeNDAP Access (subset)<br/>Faster for files with multiple<br/>variables and dimensions.</li> <li>= HTTP Access (full download)<br/>Faster for files with single<br/>variables and only x/y or<br/>lat/lon dimensions.</li> </ul> |
| Cache       Hold the 'Shift' or 'Control' keys to make multiple selections         ✓ Reset Zoom       Data Type:       Auto         Load       Animate       Export       More |                                                                                                    |

3. For this demonstration, click and load the OPeNDAP Access version. Next, the file should load, and by default it loads a single duration (1-hour) and a single average recurrence interval (2-year).

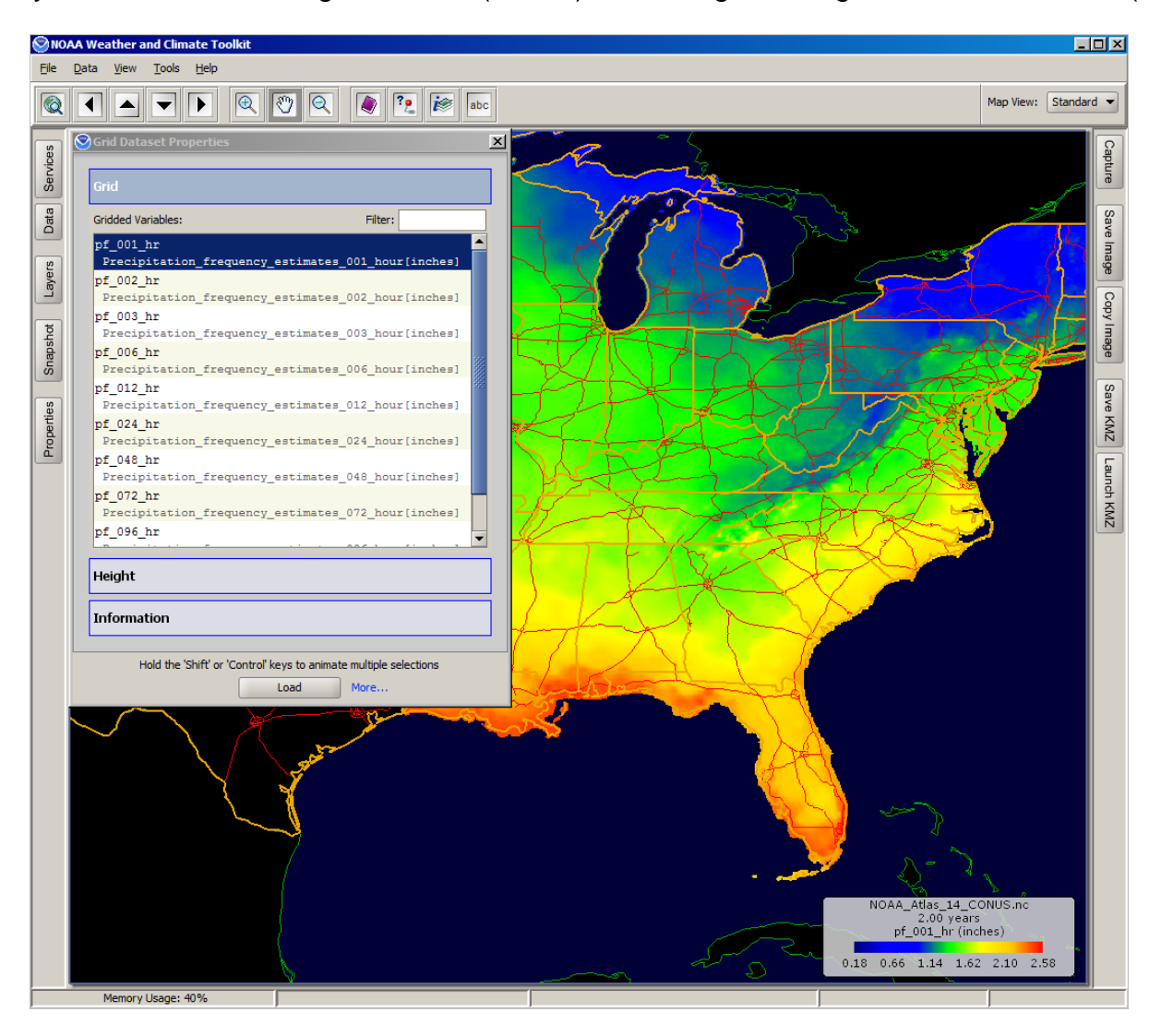

4. Using the "Grid Dataset Properties," you may select and load a different duration (under "Grid") and different average recurrence interval (under "Height").

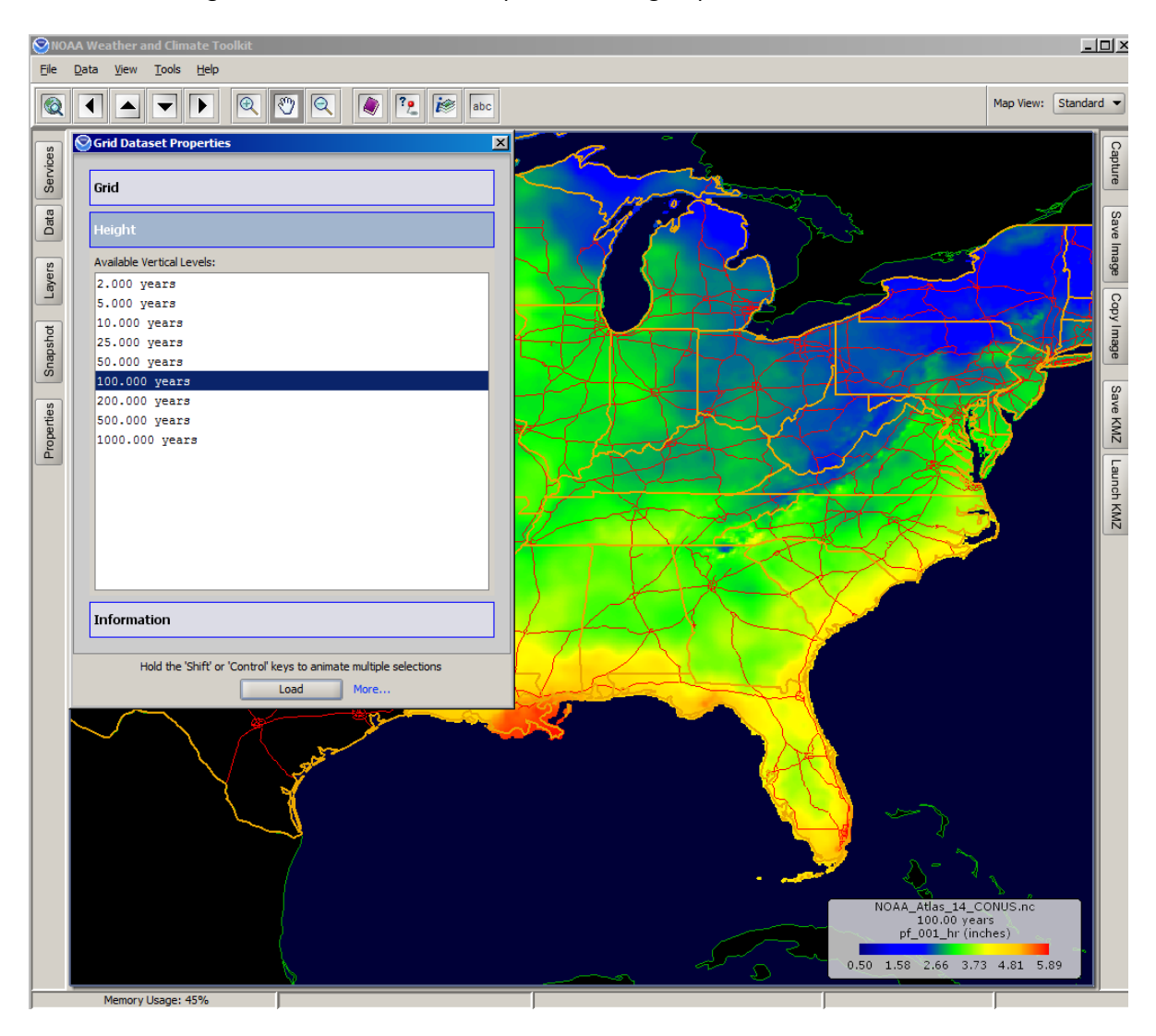

5. The color scale can be changed by clicking "Layers" on the left menu bar. This will bring up the "Map Layer Selector" window, which allows adjustment of the colors and the color scale.

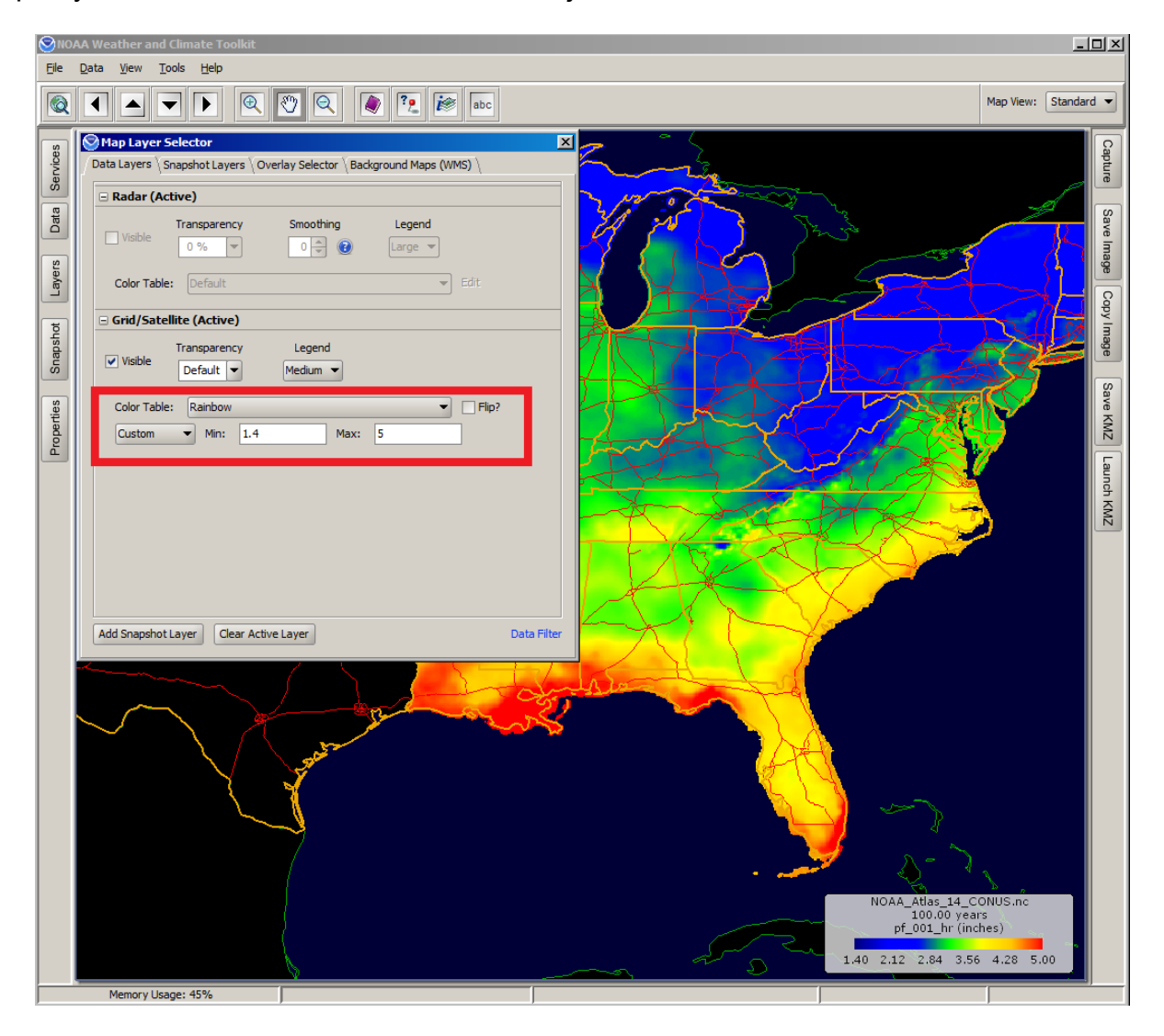